## Thunderbird 31.2.0

### E-Mail Einstellung im Mozilla Thunderbird

Konten-Einstellungen bearbeiten

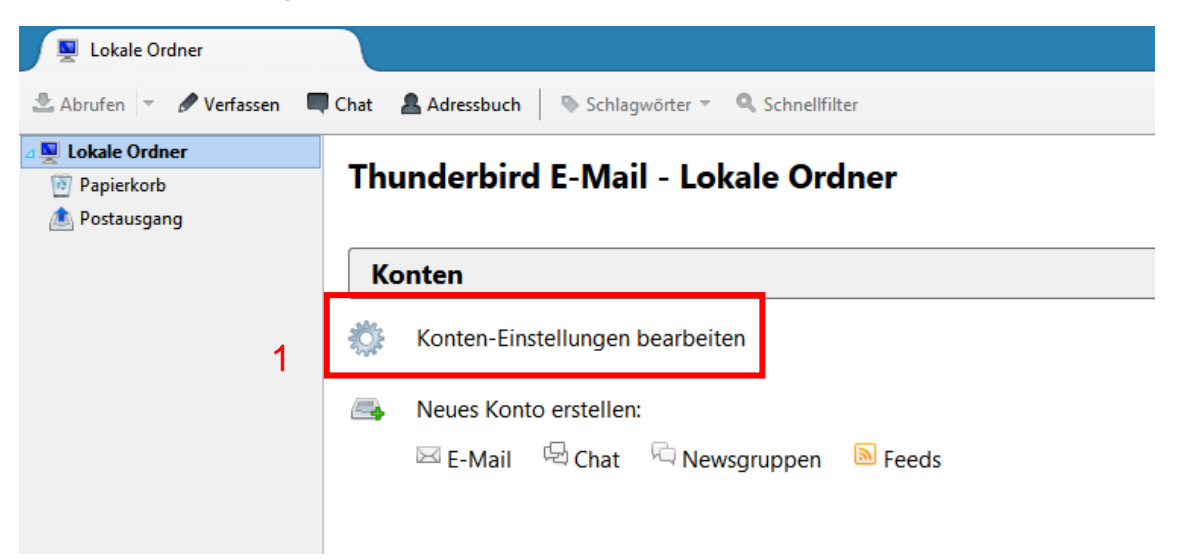

E-Mail-Konto hinzufügen

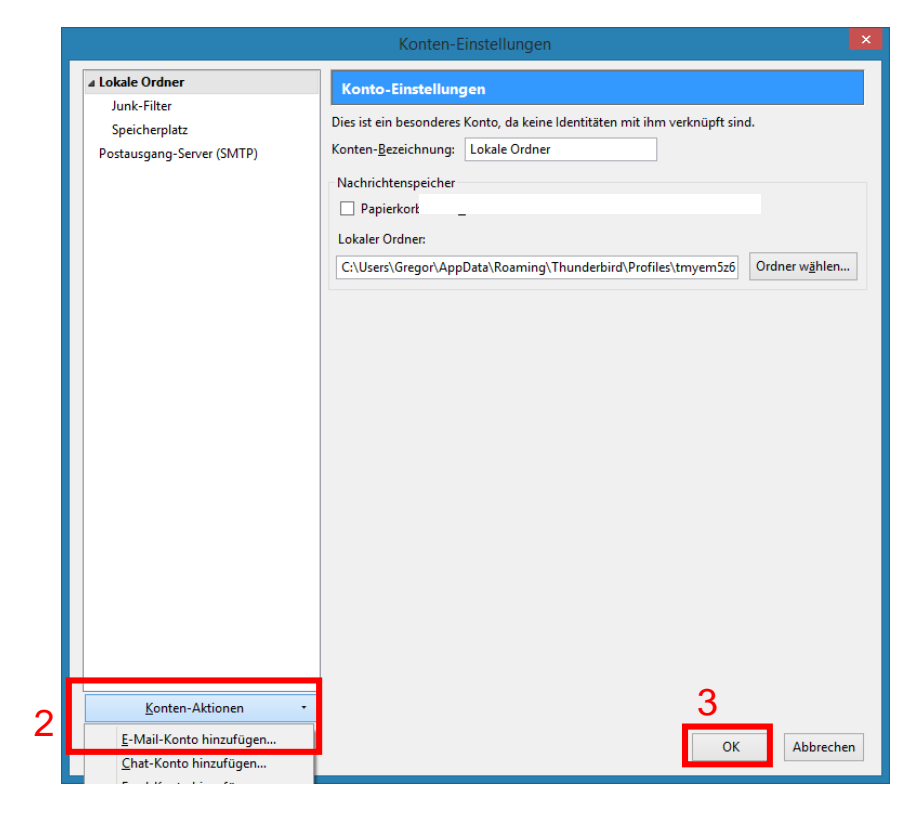

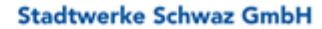

6130 Schwaz • Hermine-Berghofer-Straße 31 Tel. 05242/6970 • Fax 05242/6970-503 info@stadtwerkeschwaz.at • www.schwaz.net

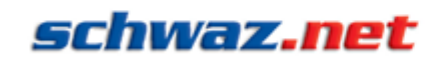

UID-Nr. ATU45982307, DVR-Nr. 0096016, Firmenbuch-Nr. 177099s LG lbk

STADTWERKE SCHWAZ

FERNSEHEN | INTERNET | TELEFON

# Thunderbird 31.2.0

• Namen, E-Mail Adresse und Passwort eingeben

|                                                            |                                                          | Konto einrichten                                    | × |
|------------------------------------------------------------|----------------------------------------------------------|-----------------------------------------------------|---|
| lhr <u>N</u> am<br><u>E</u> -Mail-Adress<br><u>P</u> asswo | e: Vorname Nachname<br>e: email@schwaz.net<br>rt: •••••• | lhi Name, wie er anderen Personen gezeigt wird<br>4 |   |
|                                                            |                                                          |                                                     |   |
|                                                            |                                                          | F                                                   |   |
| <u>N</u> eue E-Mail                                        | -Adresse erhalten                                        | O<br><u>W</u> eiter <u>A</u> bbrechen               |   |

• "Weiter" und Einstellungen "Manuell bearbeiten"

|                                                                                              | Konto einrichten                                                                     | x |
|----------------------------------------------------------------------------------------------|--------------------------------------------------------------------------------------|---|
| Ihr <u>N</u> ame:<br><u>E</u> -Mail-Adresse:<br><u>P</u> asswort:<br><b>Einstellungen su</b> | Vorname Nachname  Ihr Name, wie er anderen Personen gezeigt wird    email@schwaz.net |   |
| Neue E-Mail-Ad                                                                               | 6<br>Iresse erhalten Manuell bearbeiten Stopp Weiter Abbrechen                       |   |

### Stadtwerke Schwaz GmbH

6130 Schwaz • Hermine-Berghofer-Straße 31 Tel. 05242/6970 • Fax 05242/6970-503 info@stadtwerkeschwaz.at • www.schwaz.net

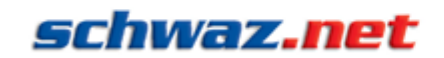

UID-Nr. ATU45982307, DVR-Nr. 0096016, Firmenbuch-Nr. 177099s LG lbk

STADTWERKE SCHWAZ

FERNSEHEN | INTERNET | TELEFON

Thunderbird 31.2.0

• Einstellungen bearbeiten und "Fertig"

|                                                                   |                                                 | Konto einric                                         | hten         |                       |                      |   |
|-------------------------------------------------------------------|-------------------------------------------------|------------------------------------------------------|--------------|-----------------------|----------------------|---|
| lhr <u>N</u> ame:<br><u>E</u> -Mail-Adresse:<br><u>P</u> asswort: | Vorname Nachname<br>email@schwaz.net<br>••••••• | Ihr Name, wie er anderen Personen g                  | gezeigt wird |                       |                      |   |
| Einstellungen wu<br>7                                             | rden durch Ausprobieren t                       | ypischer Serverbezeichnungen gefur<br>Server-Adresse | Port         | SSL                   | Authentifizierung    | 7 |
| Posteingang-Se                                                    | rver: POP3 v                                    | postler.schwaz.net                                   | 110 🗸        | Keine Verbindu 👻      | Passwort, normal 🗸 🗸 |   |
| Postausgang-Se                                                    | rver: SMTP                                      | postler.schwaz.net 🗸 🗸                               | 25 🗸         | Keine Verbindu 👻      | Passwort, normal 🗸 🗸 |   |
| Benutzerna                                                        | me: Posteingang-Server                          | email@schwaz.net                                     |              | Postausgang-Server:   | email@schwaz.net     |   |
| Neue E-Mail-Ad                                                    | resse erhalten                                  | erte Einstellungen                                   |              | Erneu <u>t</u> testen | Eertig Abbrechen     |   |

• Risiken bestätigen und Fenster schließen.

| warnung                    |                                                                     |                                      | n-Einstellungen                                       |             |
|----------------------------|---------------------------------------------------------------------|--------------------------------------|-------------------------------------------------------|-------------|
| Posteingang-Einstellungen  | postler.schwaz.net verwendet                                        | keine Verschlüsselung.               |                                                       |             |
| Postausgang-Einstellunger  | n: postler.schwaz.net verwendet                                     | keine Verschlüsselung.               | ungen                                                 |             |
| Technische Details         |                                                                     | ,                                    | res Konto, da keine Identitäten mit ihm verknüpft sir | nd.         |
| Thunderbird kann Ihre Nach | hrichten mit den gewählten Eins                                     | tellungen abrufen. Sie               | g: Lokale Ordner                                      |             |
| mangelhaften Verbindungs   | istrator oder Anbieter des E-Mai<br>möglichkeit kontaktieren. Lesen | I-Diensts wegen dieser<br>Sie in der | er                                                    |             |
| Thunderbird-FAQ für weiter | re Informationen.                                                   |                                      | m <u>V</u> erlassen leeren                            |             |
| Ich verstehe die Risiken.  |                                                                     |                                      | InnData\Roaming\Thunderbird\Profiles\tmvem576         | Ordner wähl |
| Einstellungen ändern       |                                                                     | Eertio                               | appende treating (manaciena e remestany criste        |             |
|                            |                                                                     | · · ·                                | ]                                                     |             |
|                            |                                                                     | >                                    | 1                                                     |             |
|                            |                                                                     | >                                    | 1                                                     |             |
|                            |                                                                     |                                      | ]                                                     |             |
|                            |                                                                     |                                      | ]                                                     |             |
|                            |                                                                     |                                      | ]                                                     |             |
|                            |                                                                     | >                                    | ]                                                     |             |
|                            |                                                                     | ,                                    | ]                                                     |             |
|                            | Konten-Aktionen                                                     | •                                    | <u>11</u>                                             |             |
|                            | Konten-Aktionen<br>E-Mail-Konto hinzufügen                          | •                                    | 1<br>                                                 | Abbre       |

### Stadtwerke Schwaz GmbH

6130 Schwaz • Hermine-Berghofer-Straße 31 Tel. 05242/6970 • Fax 05242/6970-503 info@stadtwerkeschwaz.at • www.schwaz.net

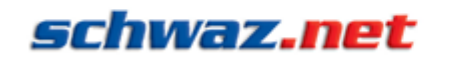

UID-Nr. ATU45982307, DVR-Nr. 0096016, Firmenbuch-Nr. 177099s LG lbk

STADTWERKE SCHWAZ

FERNSEHEN | INTERNET | TELEFON